## Anwendungsbeschreibung der Lern- und Übungssimulation für die Finanzbuchhaltung

## **Einleitung:**

Anhand einem kleinen Fallbeispiel können Sie die buchhalterischen Zusammenhänge in der Bilanz und GuV nachvollziehen. In diesem Beispiel gründen wir zunächst eine GmbH. Wir wollen T-Shirts für unsere Kunden bedrucken....

**1.** Im Arbeitsblatt "Basisdaten" sind die Geschäftsvorgänge beschrieben. Für diese müssen die Buchungssätze augebaut werden.

2. Ein Buchungssatz wird im Arbeitsblatt "Basisdaten" schrittweise durch Auswahl der Drop-Down-Menüs zusammengesetzt.

| 1 Vorgang ▼ Hauptbereich<br>2 1 Blanz<br>4 GuV 2 | Bereichszuordnung  Bereichskategorie               | Kontobezeichnung                                                         | ▼ Soll_Haben ▼                            | Betrag 💌          |
|--------------------------------------------------|----------------------------------------------------|--------------------------------------------------------------------------|-------------------------------------------|-------------------|
| >> Hinweis 1:                                    | die Drop-Down-Menü<br><b>Abhängigkeit</b> zueinar  | ıs der einzelnen Spalten E<br>ıder.                                      | 3 bis E stehen in                         |                   |
| WICHTIG:                                         | Beginnen Sie immer g<br>schrittweise nach rec      | ʒanz links in Spalte B unc<br>hts bis Spalte G durch.                    | l arbeiten Sie sic                        | h                 |
| >> Hinweis 2:                                    | unzulässige Eingaben                               | werden per "Fehlermeld                                                   | ung" angezeigt                            | ×                 |
| 2<br>3<br>4<br>5<br>6<br>7                       | 1 Soll<br>1 Dieser Wert en<br>2<br>3<br>3          | tspricht nicht den Einschränkungen für die Date<br>Wiederholen Abbrechen | nüberprüfung, die für diese Zell<br>Hilfe | e definiert sind. |
| >> Hinweis 3:                                    | arbeiten Sie in den jev<br>erleichtert Ihnen die A | weiligen Spalten mit den<br>Arbeit und reduziert Eing                    | Drop-Down-Mer<br>abefehler.               | ıüs. Dies         |

>> Hinweis 4: in der Spalte F "Soll\_Haben" können unabhängig von Inhalten der vorherigen Spalten die beiden Ausprägungen "Soll" oder "Haben" ausgewählt werden.

>> Hinweis 5: der Betrag in Spalte G ist als Zahl einzutragen.

**3.** In Spalte H "Prüfung" wird die Zelle der jeweiligen Zeile solange grau und mit "?" angezeigt, solange die Zeile des Buchungssatzes in den Spalten B bis G nicht vollständig korrekt angegeben ist.

| G      |   | н       |   |
|--------|---|---------|---|
| Betrag | - | Prüfung | ١ |
|        |   | ?       | 1 |

**4.** In Spalte H "Prüfung" wird die Zelle der jeweiligen Zeile grün und mit "ok" angezeigt, wenn die Zeile des Buchungssatzes in den Spalten B bis G korrekt angegeben ist.

| G      | G   |         |  |
|--------|-----|---------|--|
| Betrag | -   | Prüfung |  |
| (      | 500 | ok      |  |
|        |     | ?       |  |

**5.** Im Blatt "Bilanz\_GuV" können Sie die Auswirkungen Ihrer Buchungszeile(n) bzw. Ihres kompletten Buchungsatzes direkt nachvollziehen.

| 124 | A                                       | В      | C                                  | D             |
|-----|-----------------------------------------|--------|------------------------------------|---------------|
| 1   |                                         |        | Bilanz                             |               |
| 2   | Aktiva                                  |        | Passiva                            |               |
| 3   | Anlagevermögen                          |        | Eigenkapital                       |               |
| 4   | Immaterielles Anlagevermögen            |        | Stammkapital                       | -             |
| 5   | Grundstücke_Gebäude                     |        | Kapitalrücklage                    |               |
| 6   | technische Anlagen und Maschinen        | -      | Gewinn/Verlust                     |               |
| 7   | Andere Anlagen und Geschäftsausstattung | -      |                                    |               |
| 8   | Finanzanlagen                           | -      |                                    |               |
| 9   | Umlaufvermögen                          |        | Fremdkapital                       |               |
| 10  | Vorräte+Handelswaren                    |        | Rückstellungen                     |               |
| 11  | Lager Roh-/Hilfs-/Betriebsstoffe        | -      | Rückstellungen                     | -             |
| 12  | Handelswaren                            |        | Verbindlichkeiten                  |               |
| 13  | Forderungen                             |        | Verbindlichkeiten gegenüber Banken |               |
| 14  | Forderung aus Lieferungen               | • .    | Verbindlichkeiten aus Lieferungen  |               |
| 15  | Sonstige Forderungen                    | -      | Sonstige Verbindlichkeiten         | -             |
| 16  | Kassenbestand                           |        |                                    |               |
| 17  | Festgeldkonto                           | -      |                                    |               |
| 18  | Girokonto                               | -      |                                    |               |
| 19  |                                         |        |                                    |               |
| 20  | SUMME AKTIVA                            |        | SUMME PASSIVA                      | -             |
| 21  |                                         |        |                                    |               |
| 22  |                                         |        | Prüfung AKTIVA                     | vs. PASSIVA - |
| 23  |                                         |        |                                    |               |
| 24  |                                         | Gewi   | nn/Verlust                         |               |
| 25  | Aufwand                                 |        | Erlöse und Erträge                 |               |
| 26  | Materialaufwand                         | Betrag | Umsatzerlös                        | Betrag        |
| 27  | Materialaufwand RHB                     |        | Erlöse aus Lieferungen             |               |
| 28  | Materialaufwand Fremdleistung           |        | Sonstige Erlöse                    |               |
| 29  | Personalaufwand                         |        |                                    |               |
| 30  | Lohn+Gehalt                             | -      |                                    |               |
| 31  | soziale Abgaben                         | -      | sonstige betriebliche Erträge      |               |
| 32  | sonstiger Personalaufwand               | -      | sonstige betriebliche Erträge      | -             |
| 33  | Abschreibungen                          |        | periodenfremde Erträge             |               |
| 34  | Abschreibungen                          | -      |                                    |               |
| 35  | sonstiger betrieblicher Aufwand         |        |                                    |               |
| 36  | EDV-Autwand                             | -      |                                    |               |
| 37  | KFZ-Autwand                             | -      |                                    |               |
| 38  | Miet-Aufwand                            | -      |                                    |               |
| 39  | Andere Dienstleistungen                 | -      |                                    |               |
| 40  | Steuer- und Rechsberatung               |        |                                    |               |
| 41  | Finanzergebnis                          |        |                                    |               |
| 42  | Sonstige Zinsen und ahnliche Erträge    | -      |                                    |               |
| 43  | Sonstige Zinsen und ahnlicher Aufwand   | -      |                                    |               |
| 44  | Finanzergebnis                          |        |                                    |               |
| 45  | Steuern                                 | 5      |                                    |               |
| 46  |                                         |        | Sector Sector                      |               |
| 47  | SUMME AUFWAND                           | -      | SUMME Erlöse und Erträge           |               |
| 48  | a                                       |        |                                    |               |
| 49  | Gewinn (+) / Verlust (-)                |        |                                    |               |
| 100 |                                         |        |                                    |               |

**6.** Im Blatt "Bilanz\_GuV" muss nach jedem **komplett bearbeiteten Vorgang** die Prüfungszelle D22 den Wert Null betragen und grün angezeigt werden

| Prüfung AKTIVA vs. PASSIVA |  |
|----------------------------|--|
|                            |  |

**7.** Wird im Blatt "Bilanz\_GuV" die Prüfungszelle D22 rot angezeigt ist der Differenzbetrag zwischen Aktiva und Passiva nicht Null

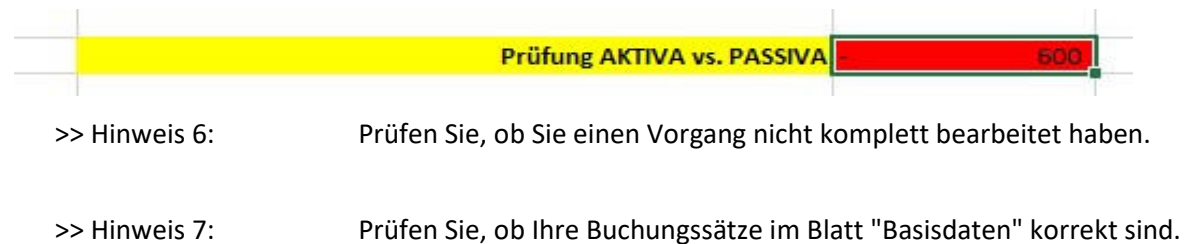

## Aufbau Buchungssätze und Beschreibung der Geschäftsvorgänge

| Vorgang Hauptbereich | Bereichszuordnung | Bereichskategorie | Kontobezeichnung | Soll_Haben | Betrag | Prüfung | Vorgangsbeschreibung                                                                                                    |
|----------------------|-------------------|-------------------|------------------|------------|--------|---------|----------------------------------------------------------------------------------------------------|
| 1                    |                   |                   |                  |            |        | ?<br>?  | 1. Gründung einer GmbH mit Einzahlung des Stammkapital von 25.000 EUR auf das Festgeldkonto auf der Bank                                         |
| 2                    |                   |                   |                  |            |        | ?<br>?  | 2. Aufnahme von 100.000 EUR für einen Bankkredit mit Einzahlung auf das Girokonto                                                                |
| 3                    |                   |                   |                  |            |        | ?<br>?  | 3. für die Anmietung einer Werksstatt überweisen wir 400 EUR vom Girokonto an unseren Vermieter                                                  |
| 4 4                  |                   |                   |                  |            |        | ?<br>?  | 4. wir kaufen gegen Rechnung bei einem Lieferanten eine T-Shirt-Druckanlage für 30.000 EUR                                                       |
| 5                    |                   |                   |                  |            |        | ?<br>?  | 5. wir erhalten die Rechnung für Internetdomain und Homepage mit einem Betrag von 800 EUR                                                        |
| 6                    |                   |                   |                  |            |        | ?<br>?  | 6. Aufgrund der ersten Kundenbestellung kaufen wir 1.000 Stück weiße T-Shirts á 3,00 EUR/Stück = 3.000 EUR gegen Rechnung für unser Lager        |
| 7                    |                   |                   |                  |            |        | ?<br>?  | 7. die erste Kundenbestellung wird produziert; vom Lager werden 200 T-Shirts á 3,00 EUR/Stück = 600 EUR entnommen und bedruckt                   |
| 8                    |                   |                   |                  |            |        | ?<br>?  | 8. wir erstellen die Rechnung für die erste Kundenbestellung; Verkaufsmenge 200 Stück á 14,00 EUR/Stück = 2.800 EUR                              |
| 9                    |                   |                   |                  |            |        | ?<br>?  | 9. wir bezahlen die Rechnung für die Anschaffung der Bedruckungsanlage per Überweisung vom Girokonto (siehe Vorgang 4.)                          |
| 10                   |                   |                   |                  |            |        | ?       | 10. unser Kunde überweist den Betrag der offenen Rechnung aus der ersten Bestellung auf unser Girokonto (siehe Vorgang 8.)                       |
| 11                   |                   |                   |                  |            |        | ?       | 11. die monatlichen Zinsen von 200 EUR für das Bankdarlehen werden vom Girokonto abgebucht                                                       |
| 12                   |                   |                   |                  |            |        | ?       | 12. die monatliche Tilgungrate des Bankdarlehens (250 EUR) wird vom Girokonto abgebucht                                                          |
| 13                   |                   |                   |                  |            |        | ?       | 13. der monatliche Abschreibungsbetrag beträgt 500 EUR und wird buchhalterisch erfasst                                                           |
| 14                   |                   |                   |                  |            |        | ?       | 14. wir bezahlen die beiden Rechnungen für EDV-Aufwand (Vorgang 5. = 800 EUR) sowie Materialeinkauf (Vorgang 6. = 3.000 EUR) vom Girokonto       |
| 15                   |                   |                   |                  |            |        | ?       | 15. die zweite Kundenbestellung wird prozduziert; vom Lager werden 500 T-Shirts á 3,00 EUR/Stück =1.500 EUR entnommen und bedruckt               |
| 16                   |                   |                   |                  |            |        | ?       | 16. wir fakturieren die Rechnung für die zweite Kundenbestellung; Verkaufsmenge 500 Stück à 20,00 EUR/Stück = 10.000 EUR                         |
| 17                   |                   |                   |                  |            |        | ?       | 17. es muss ein Transporter angeschafft werden; dieser wird geleast; Leasingrate von 250 EUR wird per Banküberweisung vom Girokonto beglichen    |
| 18                   |                   |                   |                  |            |        | ?       | 18. der Lagerbestand wird aufgefüllt; der Lieferant liefert uns gegen Rechnung 2.000 Stück weiße T-Shirts à 3,00 EUR/Stück = 6.000 EUR ans Lager |
| 19                   |                   |                   |                  |            |        | ?       | 19. wir haben einen Mitarbeiter eingestellt und überweisen den Monatslohn von 1.000 EUR vom Girokonto                                            |
| 20                   |                   |                   |                  |            |        | ?       | 20. für den Monatslohn 1.000 EUR müssen wir 20% soziale Abgaben buchen. Der Ausgleich an die Sozialkasse erfolgt zu einem späteren Zeitpunkt     |
| 20                   |                   |                   |                  |            |        | ?       | 21. ein Kunde bestellt 400 T-Shirts. Das Design machen wir nicht selber und beauftragen eine Argentur. Wir erhalten ein Rechnung über 250 EUR    |
| 21 22                |                   |                   |                  |            |        | ?       | 22. möglicherweise bekommen wir Ärger mit dem Finanzamt. Vorsorglich buchen wir eine Rückstellung für Steuerberatung von 1.000 EUR               |
| 22 23                |                   |                   |                  |            |        | ?       | 23. unser Mitarbeiter nimmt an einem Weiterbildungskurs teil. Wir erhalten eine Rechnung über 100 EUR                                            |
| 23                   |                   |                   |                  |            |        | ?       |                                                                                                    |
| 24                   |                   |                   |                  |            |        | ?       | 24. wir bezahlen die Rechnung für Materialeinkauf (Vorgang 18. = 6.000 EUR) per Uberweisung vom Girokonto                                        |
| 25                   |                   |                   |                  |            |        | ?       | 25. Wir begleichen die Verbindlichkeit an die Sozialkasse über 200 EUR per Überweisung vom Girokonto (siehe Vorgang 20.)                         |
| 23                   |                   |                   |                  |            |        | 5       | 1                                                                                                    |